# IAIA Hub Post a Discussion

### **STEP 1**

Navigate to the group you wish to post in by selecting "My Group Pages" > "My Groups" and clicking the group title My Account My Group Pages My Groups My Group Contacts Unread Discussions Search Discussions

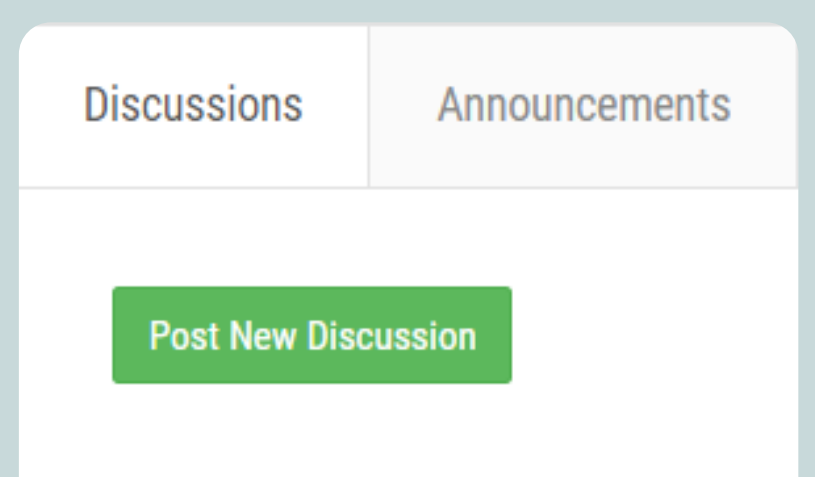

\*Discussions allow replies; announcements are one-way with no replies

#### **STEP 2**

Under the discussions tab, select the green "Post New Discussion" button

## STEP 3

Write your post and include any necessary attachments

| *                                                                    |                                                                            |                    |   |                       |            |   |                |   |     |        |       |
|----------------------------------------------------------------------|----------------------------------------------------------------------------|--------------------|---|-----------------------|------------|---|----------------|---|-----|--------|-------|
| File Manager 🔛 🕨 🖉 🕤 (                                               | → Q Paragraph ~                                                            | System Font 💙 12pt | ~ | <u>A</u> ~ <u>#</u> ~ | <u>⊥</u> в | I | ī <del>c</del> | = | = = | ≡      |       |
|                                                                      | Ω                                                                          |                    |   |                       |            |   |                |   |     |        |       |
|                                                                      |                                                                            |                    |   |                       |            |   |                |   |     |        |       |
|                                                                      |                                                                            |                    |   |                       |            |   |                |   |     |        |       |
|                                                                      |                                                                            |                    |   |                       |            |   |                |   |     |        |       |
|                                                                      |                                                                            |                    |   |                       |            |   |                |   |     |        |       |
|                                                                      |                                                                            |                    |   |                       |            |   |                |   |     | DOWEDI |       |
|                                                                      |                                                                            |                    |   |                       |            |   |                |   |     | POWER  | ED BY |
| Attachment                                                           | Choose Files No file chos                                                  | en                 |   |                       |            |   |                |   |     | POWERI | ED BY |
| Attachment                                                           | Choose Files No file chose                                                 | en                 |   |                       |            |   |                |   |     | POWERI | ED BY |
| Attachment<br>Feature End Date                                       | Choose Files No file chos                                                  | en                 |   |                       |            |   |                |   |     | POWERI | ED BY |
| Attachment<br>Feature End Date                                       | Choose Files No file chos                                                  | en                 |   |                       |            |   |                |   |     | POWERI | ED BY |
| Attachment<br>Feature End Date<br>Email Immediately                  | Choose Files No file chos                                                  | en                 |   |                       |            |   |                |   |     | POWERI | ED BY |
| Attachment<br>Feature End Date<br>Email Immediately                  | Choose Files No file chos                                                  | en                 |   |                       |            |   |                |   |     | POWERI | ED Bh |
| Attachment<br>Feature End Date<br>Email Immediately<br>Schedule Post | Choose Files No file chos<br>Feature End Date<br>No O Yes<br>Schedule Post | en                 |   |                       |            |   |                |   |     | POWERI | ED BY |
| Feature End Date<br>Email Immediately<br>Schedule Post               | Choose Files No file chos Feature End Date No 🔿 Yes Schedule Post          | en                 |   |                       |            |   |                |   |     | POWERI | ED B  |

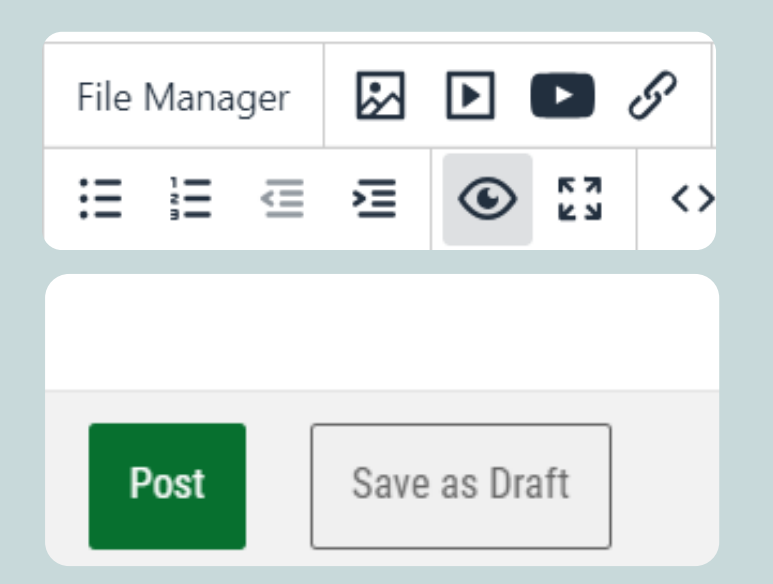

#### **STEP 4**

Preview post by clicking the eyeball icon, then click "Post" to publish